### 在席表示マニュアル 第1版

このたびは、「会計事務所の広場」をご利用いただきありがとうございます。 このマニュアルでは、在席表示機能について解説いたします。

| 目次                            |   |
|-------------------------------|---|
| 1. 在席表示の構成                    |   |
| 画面構成 ・・・・・・・・・・・・・・・・・・・・・・   | 2 |
| アイコン一覧 ・・・・・・・・・・・・・・・・・・・・   | 2 |
| 2. 在席表示                       |   |
| 在席情報の登録 ・・・・・・・・・・・・・・・・・・・・・ | 3 |
| 事務所メンバーの在席情報の代理登録 ・・・・・・・・・   | 3 |
| 3. 伝言メモ                       |   |
| 伝言メモの登録/閲覧 ・・・・・・・・・・・・・・・・   | 4 |
| 伝言メモのメール転送設定 ・・・・・・・・・・・・・・   | 5 |

# 1. 在席表示の構成

|                                                 |                 |      | 一一四個        | <b>斯</b> 凡 |                |                                   |
|-------------------------------------------------|-----------------|------|-------------|------------|----------------|-----------------------------------|
| ◆ 在席表示                                          |                 |      | 在席表示        |            |                | C reload X close                  |
| 状況 会議 🗸 更新                                      |                 | New! | テスト 次郎      | 3さん        |                | 個人設定<br>New!                      |
| <ul> <li>不在時は携帯までご連絡く</li> <li>5678)</li> </ul> | (ださい。(090-1234- | ~    | 在席状況        | 在席 🖌 🗵     |                |                                   |
| 0000 会議 🗉                                       | 🧹 6階会議室         | ^    | コメント        |            |                |                                   |
| あいうえおか 離席 🗉                                     | 1 🥖             |      |             | * 256文字以内  |                | <u>×</u>                          |
| 0000 在席 🗉                                       | 1 🥖             | ≡    |             |            | ■:未読伝言有 ■:伝言参照 | 🖋:伝言登録 🔐:スケジュール参照                 |
| 0000 休暇 🗉                                       | L 🥖             |      | 氏名          | 状況 伝言      | احد            | 更新日時                              |
| 0000 在席 🗉                                       | 1 🥖             | ~    | て 大郎 テスト 次郎 | 会議 中 🥖     | 0 F 会議全        | 2013/11/14 15:22 2013/11/14 15:18 |
|                                                 | 一覧表示            |      | ▲ 在/        | 席表示一覧ン     | メニュー           |                                   |

▲ 【ゆりかご倶楽部】 在席表示メニュー

| 1          | 名前表示       | ログインされている会員氏名を表示します。               |
|------------|------------|------------------------------------|
| 2          | 在席状況       | 在席、離席、食事、会議、来客、外出、出張、休暇、帰宅より選択します。 |
| 3          | コメント       | 256 文字まで入力できます。行き先、戻り時間などをご入力ください。 |
| 4          | 更新ボタン      | 入力した内容を在席表示に反映させます。                |
| 5          | 伝言参照 🔳     | 伝言一覧画面を表示します。                      |
| 6          | 伝言登録 🥖     | 伝言作成画面を表示します。                      |
| $\bigcirc$ | 個人設定       |                                    |
| 8          | スケジュール参照 🔜 | スケジュール画面をポップアップ表示します。              |
| 9          | Reload ボタン | 画面表示を最新にします。                       |
| 10         | Close ボタン  | 画面を閉じます。                           |

アイコン一覧

💦 :自分宛に伝言がある場合に表示します。

🥖 :伝言を登録します。

- 📃 :伝言を確認します。
- :非公開伝言の場合に表示します。
- ∴スケジュールが登録されている場合に表示します。

# 2. 在席表示

#### 在席情報の登録

自分の現在の在席情報を登録してみましょう。事務所メンバーの在席情報も一目で確認できて大変便利です。 <在席情報の登録>

| 画面等                                                                                                    | 操作                                                                    |
|----------------------------------------------------------------------------------------------------|-----------------------------------------------------------------------|
| 在席表示 C reload X close                                                                                                    | <b>1</b><br>在席表示一覧を表示します。                                             |
| テスト 次郎さん     個人設定       在席(状況)     在席       友席     東       支事     支事       大米客     火山       小地     山内                                                                             | 在席状況を選択します。<br>(在席、離席、食事、会議、来客、外出、<br>出張、休暇、帰宅)<br>外出先や戻り時刻などは「コメント」欄 |
| 休暇         ・:未読伝言有 □:伝言参照 ●:伝言登録 □9:スケジュール参照           月空         ・:未読伝言有 □:伝言参照 ●:伝言登録 □9:スケジュール参照           氏名         状況 伝言           レクス         レクス           レクス         ・● | に入力します。                                                               |
| 112 ALP ZH → 01 ZH → 2015/11/14 15:22<br>テスト 次郎 在席 • ✔ 2013/11/14 15:18                                                                                                    | 「更新」ボタンをクリックすると画面に<br>反映されます。                                         |

#### <事務所メンバーの在席情報の代理登録>

| 画面等                                                                                                    | 操作                                                                              |
|----------------------------------------------------------------------------------------------------|---------------------------------------------------------------------------------|
| 在席表示       C reload       X dose         テスト 次郎さん       個人設定         在席秋況       在席 🔍 更新       ●         コメント       ・       256文字以内         ・       256文字以内       ●         (代表 太郎)       在席 🔌 //       ●         (代表 太郎)       在席 🔌 //       2013/11/18 13:53         (大次)       在席 🗇 //       2013/11/14 15:18 | 1<br>在席表示一覧を表示します。<br>代理登録する事務所メンバーの名前を<br>クリックします。                             |
| 在席表示:利用者情報参照       代表 太郎       メールアドレス       道知先メールアドレス       道知先メールアドレス       石席状況       石席状況       石席状況       石席       資源       コメント       会議       米春       以内       出後更新日時       休暇       18 13:53       更新       年やンセル                                                                                     | 2<br>代理登録するメンバー名が表示されて<br>いることを確認し、在席状況を選択しま<br>す。<br>「更新」ボタンを押すと画面に反映され<br>ます。 |

# 3. 伝言メモ

### 伝言メモの登録

電話を受けたときや担当者へ伝言があるときは、伝言メモを利用してみましょう。 伝言メモの更新通知はメール転送もできます。

#### <伝言メモの登録/閲覧>

| ◎ ● ● ● ● ● ● ● ● ● ● ● ● ● ● ● ● ● ● ●                                                                                                    | 操作                                                                                                    |
|----------------------------------------------------------------------------------------------------|----------------------------------------------------------------------------------------------------|
| 在席表示     C reload     X close       テスト 次郎さん     個人設定       在席 ( 更新)     New!                                                                                                    | <b>1</b> 伝言を残したいメンバーの<br>「鉛筆マーク ৶ 」をクリックします。                                                              |
|                                                                                                    | <ul> <li>□:未読伝言有</li> <li>状況 伝言</li> <li>→ 6F会議室</li> </ul>                                               |
| 代表 太郎       送信者     テスト 次郎       受付日時     2013/11/14 15:59       登付日時     2013/11/14 15:59       相手先     ゆりかご商事       億     ● 電話がありました       ○ 新り返しお電話をください     > お見えになりました       ○ 連絡事項     20日の打ち合わせの件       電話番号:     * 入力例: 03-3254-8751       公開     ○ 非公開       伝言作成     キャンセル                                                                                                    | 2<br>伝言メモ登録画面が表示されます。<br>必要事項を入力し、「伝言作成」ボタンを<br>クリックします。                                                  |
| ※:未読伝言有       回:伝言参照         氏名       状況       伝言       コメント         代表       太郎       6 F会議室         化表       人部       6 F会議室         (代表 太郎       女話       6 F会議室         (代表 太郎       女話       第 中ンセル         展読       受付日時       相手先       伝言内容       送信者       削除         グロ33/11/15 09:45       株式会社 ゆり<br>加ご様       所り返しお電話をください<br>時日いたたいた書類の件で不明点があるの<br>方ご様       テスト 次郎       削除         2013/11/15 09:45       サンブル商事<br>伊藤 様様       配がありました<br>20日の打ち合わせ時間について       テスト 次郎       削除         30日を過ぎた伝言は目動的に削除されます       30日を過ぎた伝言は目動的に削除されます       第 日 日 日 日 日 日 日 日 日 日 日 日 日 日 日 日 日 日 日 | 3 伝言が登録されると、「伝言」欄にアイコンでお知らせします。 ★:伝言登録 ●:スケジュール参照 更新日時 ② 2013/11/14 15:22 「伝言参照アイコン ■ ケリックして、内容を確認してください。 |

| チェックした伝言を既読       既読     受付日時       2013/11/15 09:45     株式会社 ゆり<br>かご様       2013/11/14 15:59     サンブル商事<br>伊藤 様 様 | 在席表示:伝言一覧 | 4 | 伝言を確認しましたら、既読欄のチェッ<br>クボックスにチェックを入れ、「チェッ<br>クした伝言を既読」をクリックします。<br>既読の伝言は、背景色がグレーに変更さ<br>れます。 |
|----------------------------------------------------------------------------------------------------|-----------|---|----------------------------------------------------------------------------------------------|
|                                                                                                    |           | 5 | 「非公開」に設定した伝言は、他の人か<br>らは参照できません。                                                             |

### <伝言メモのメール転送設定>

|                                                                                                    |                                                                     | 操作                                                                |
|----------------------------------------------------------------------------------------------------|---------------------------------------------------------------------|-------------------------------------------------------------------|
| 在席表示<br>テスト 次郎さん<br>在席状況 在席 ▼ 更新           コメント           * 256文字以内                                                           | C reload X close                                                    | 1 「個人設定」ボタンをクリックします。                                              |
| <ul> <li>□:未読伝言有 □:伝言参照</li> <li>氏名 状況 伝言 コメント</li> <li>代表 太郎 会議 □ ♪ 6F会議室</li> <li>テスト 次郎 在席 □ ♪</li> </ul>                  | : 伝書登録 (学):スケジュール参照<br>更新日時<br>2013/11/14 15:22<br>2013/11/14 15:18 |                                                                   |
| 個人設定                                                                                                    | C reload X close                                                    | <b>2</b><br>通知先メールアドレスを選択します。<br>Eメールアドレスには、会計事務所の成<br>提工Dが表示されます |
| Exhibition<br>通知先メールアドレス<br>マEメールアドレス test2@localhost.localhost<br>□その他(携帯等)<br>スケジュール<br>マEメールアドレス test2@localhost.localhost | 伝言メモ                                                                | 「在席表示」 : 伝言メモにメッセーシンが登録されるとメールで通知します。                             |
| 通知先メールアドレス<br>□ その他(携帯等)<br>更新                                                                                                | スケジュール                                                              | 「スケジュール」 : スケジュール通知<br>設定したスケジュールの場合、指定した<br>時刻にメールで通知されます。       |
|                                                                                                    |                                                                     | メールアドレスを変更(追加)する場合<br>は、「その他」欄にチェックを入れてから<br>メールアドレスを指定してください。    |